## Navodila za aktivacijo Flik Pay

- 1. Iz spletnih trgovin (Google Play ali App Store) prenesite aplikacijo Flik Pay.
- 2. Prijavite se v spletno banko DBS NET

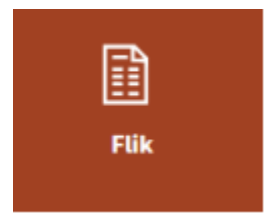

V meniju **Naročila/FLIK** si aktivirate - deaktivirate Flik pay ali spremenite kontaktno številko za prejemanje Flik nakazil.

| Obrazec za naro        | čilo aktivacije Flik         |   | 1.1 | /nos podatkov | - 2. Prev | erjanje naročila | - 3. | Potrditev na |
|------------------------|------------------------------|---|-----|---------------|-----------|------------------|------|--------------|
| Vrsta naročila:        | AKTIVACIJA FLIK              | v |     |               |           |                  |      |              |
|                        | Izberite naročilo            |   |     |               |           |                  |      |              |
| Račun za uporabo Flik: | AKTIVACIJA FLIK              |   |     |               |           |                  |      |              |
|                        | DEAKTIVACIJA FLIK            |   |     |               |           |                  |      |              |
| GSM za prejem kode:    | SPREMEMBA KONTAKTNE ŠTEVILKE |   |     |               |           |                  |      |              |

Za aktivacijo in pridobitev aktivacijske kode v obrazcu za naročilo aktivacije Flik izberete:

- Vrsto naročila
- Račun na katerega želite prejemati Flik nakazila
- Vpišete GSM številko za prejem kode in kliknete Naprej in Potrdi
- Vnesite 6-mestno kodo, prejeli ste jo na SMS in kliknite na POTRDI. Kliknite na gumb dodajanje aliasov, prikazani so podatki:
- Račun na katerega boste prejemali nakazila
- AKTIVACIJSKA KODA za prvo prijavo v flik
- Kontaktni podatki (Tel. št.)
- V naslednjem koraku kliknete DODAJ ALIAS in sledite postopku dodajanja